## Term 4 data submission guide

Follow these 9 simple steps to successfully upload your term 4 database

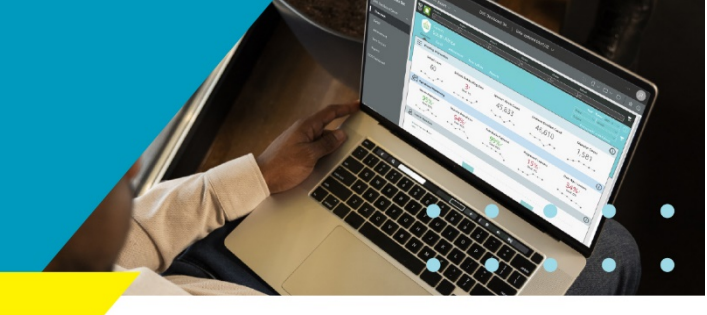

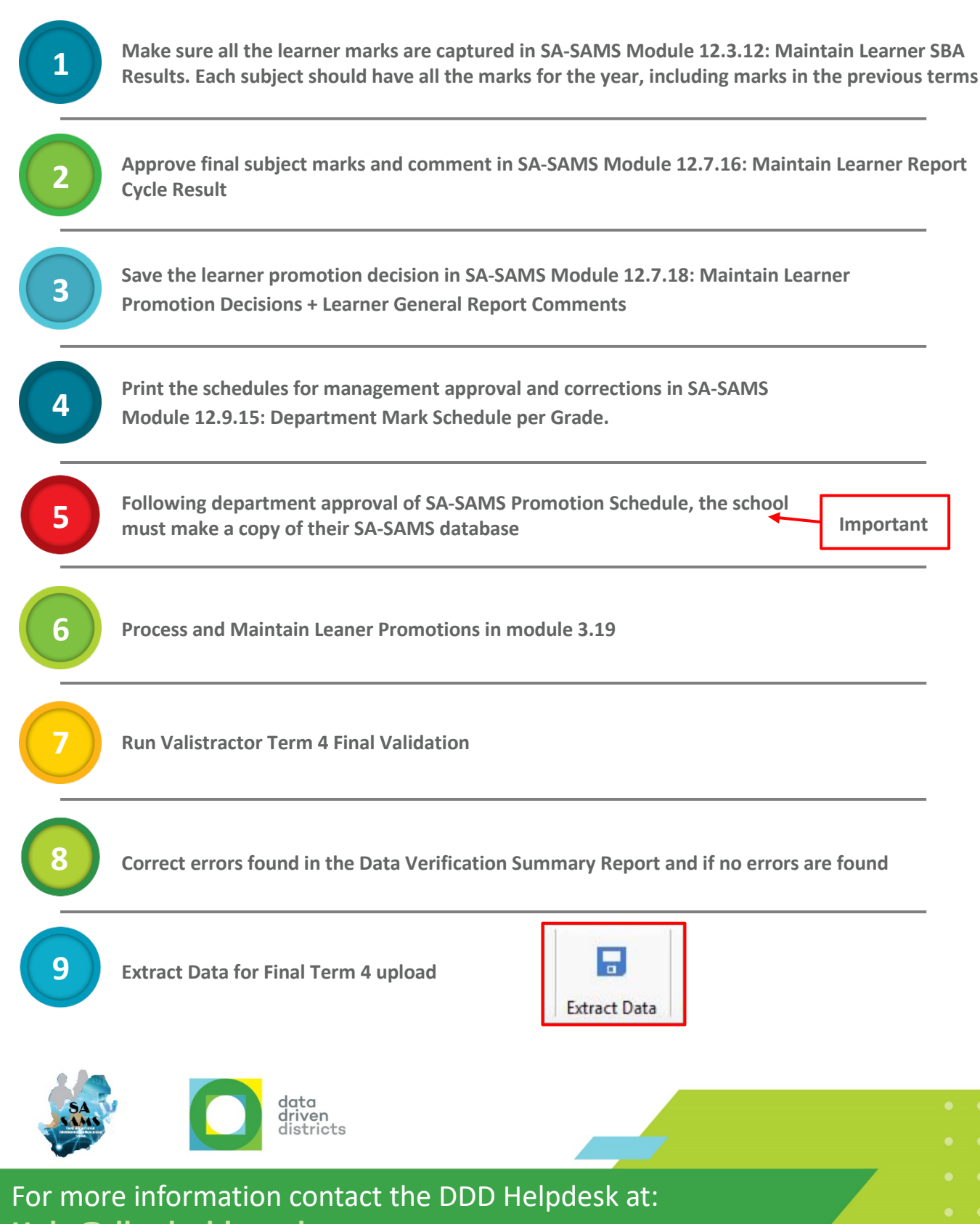

Help@dbedashboard.co.za